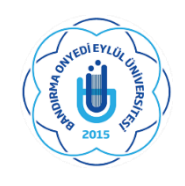

## T.C. BANDIRMA ONYEDİ EYLÜL ÜNİVERSİTESİ SAĞLIK BİLİMLERİ ENSTİTÜSÜ MÜDÜRLÜĞÜ LİSANSÜSTÜ DERS KAYIT REHBERİ

Ders seçimlerini daha önce kayıtlı öğrencilerimiz atanmış olan danışmanları ile birlikte, yeni kayıt yaptıran öğrencilerimiz ise kayıtlı oldukları programın Anabilim Dalı Başkanları ile yapacaklardır. Ders seçimlerini tamamlayan öğrencilerimiz kesinleştirme işlemini yapmaları gerekmektedir. Bu işlemin ardından mutlaka danışman onayının yapılması gerekir.

## ÖĞRENCİ OTOMASYONUNA GİRİŞ

- Sisteme Giriş İçin: (Kullanıcı Adı: Öğrenci numarası. Şifre: TC'nin ilk beş rakamı)
- Öğrenci Bilgi Sistemi şifresini unutan veya ilk defa alacak öğrenciler "Şifre sıfırla butonu ile şifrelerini sıfırlayarak veya E-devlet şifreleri" ile giriş yaparak ders kayıtlarını yapabilirler.
- Yeni kayıt olup, şifresini değiştirmeyen öğrenciler Öğrenci Otomasyon Sistemine "Kullanıcı Adı ve Şifreniz (Kullanıcı Adı: Öğrenci Numarası, Şifre: TC Kimlik Numarasının ilk beş hanesi)" ile giriş yaparak ders kayıtlarını yapabilirler.
- İlk defa kayıt yaptıran adaylarımız öğrenci numaralarını öğrenmek için <u>TIKLAYINIZ</u>

## DERS SEÇİMİ

- Ders Kayıtları Öğrenci Otomasyon Sistemi <u>https://obs.bandirma.edu.tr/</u> (<u>TIKLAYINIZ</u>) adresi üzerinden (19 - 23 EYLÜL) tarihleri arasında yapılacaktır.
- Öğrenci ders seçtikten sonra kontrol et butonunu sonrasında da kesinleştir butonuna tıklaması gerekir.
- Danışman Onayı olmayan ders kayıtları geçersizdir. Ders kayıtları öğrencinin sorumluluğundadır.

1- İlk olarak <u>https://obs.bandirma.edu.tr</u> adresine giriş yapınız. Karşınıza aşağıdaki ekran çıkacaktır. Sol tarafa size ait olan bilgileri girerek sisteme giriş yapınız.

| Bandırma Onyedi Eylül                                                           | Üniversitesi                                                                                                    | Öğrenci Bilgi Sistemi                                             |
|---------------------------------------------------------------------------------|----------------------------------------------------------------------------------------------------|-------------------------------------------------------------------|
| Endish 200 devide<br>Sife<br>Saylina Tapian<br>Disum Agnik Son Kalin Sire 04:56 | <ul> <li>** Üniversitemiz Öğrenci Bligi Sistemine Girişler obs.bandirma.edu.tr adresinden<br/>Kullanıcı Adı : Öğrenci Rumarası<br/>Şifre : T.C. Kimik Rumarasım İlk Beş Hanesi<br/>belirtilen bilgiler ile giriş yapabilirsiniz.</li> <li>** Öniversite kablosuz internet bağlantısı (eduroam) bağlantı bilgileri<br/>için http://eposta.bandirma.edu.tr adresini ziyaret ediniz.</li> <li>** Öğrenci Belgelerinizi e-devlet şifrenizle "www.turkiye.gov.tr" adresinden de alabilirsiniz.</li> </ul> |                                                                   |
| 9 <b>860</b>                                                                    |                                                                                                    |                                                                   |
|                                                                                 | n Proliz Yazılım                                                                                                    | Tümdinü götter X                                                  |
| # 2 # 6 🗿 e 🥹 🖩 🗏 📑                                                             |                                                                                                    | R <sup>A</sup> ∧ 12 <sup>-</sup> 4× 11:15<br>1701.2019 <b>₹</b> 2 |

2-Giriş yaptığınızda karşınıza aşağıdaki ekran çıkacaktır. Bu ekranda sol tarafta yer alan menüde 2. seçenekte bulunan '' Ders ve Dönem İşleri'' seçeneğine tıklayınız.

| Öğreni Bilgi Setemi         | Bilgilendirme<br>2018 - 2019 Giz Dinemi Düneminde 5 Adet Onaylanmış derş kayılınız mevrat; |                        |                           |                               |  |
|-----------------------------|--------------------------------------------------------------------------------------------|------------------------|---------------------------|-------------------------------|--|
| 🖽 Genel İşlemler 🔷          |                                                                                            | -                      |                           |                               |  |
| 🚺 Ders ve Dönem İşlemleri 🍼 | Aktif Dönem:2018 - 2019 Güz Dönemi                                                         | Danışman Bilgileri     | Genel Duyurular           | -                             |  |
| Form İşlemleri              | Sosyal Bilim. Enst./Ekonometri Tezli YL                                                    | Doç.Dr. Metehan YILGÖR | Ger                       | ef Duyuru Yak                 |  |
| 🛱 Konsey Seçimleri 🤍 🤌      | 1.5mi                                                                                      | Detay O                |                           |                               |  |
| & YÖKSIS İşlemleri          | Defay O                                                                                    | 25 J                   | Öğretim Elemanı Mesajları | -                             |  |
| 🕅 Hazsriik İşlemleri 💙      | C                                                                                          |                        | Ye                        | ni Mesaj Yok                  |  |
| og Kullanıcı İşlemleri      |                                                                                            |                        |                           |                               |  |
|                             |                                                                                            |                        |                           |                               |  |
|                             |                                                                                            |                        |                           |                               |  |
|                             |                                                                                            |                        |                           |                               |  |
|                             |                                                                                            |                        |                           |                               |  |
|                             | copyright & zone-zone Frontz Tazimin.                                                      |                        |                           |                               |  |
|                             |                                                                                            |                        |                           | Tümünü göster 🛛 🛪             |  |
|                             | a 🔥 🖿 関 📾                                                                                  |                        |                           | d <sup>2</sup> ∧ 171 dx 11:13 |  |

3-Aşağıdaki ekrandan ilk seçenekte bulunan '' Ders Kayıt '' butonuna tıklayınız.

| Öğrenci Bilgi Sistemi                                                                                     | Bilgilendirme<br>2018 - 2019 Güz Dönemi Döneminde 5 Adet Onaylanmış ders b                | aydeuz mevcut.                               |                           |                  |               |
|----------------------------------------------------------------------------------------------------|-------------------------------------------------------------------------------------------|----------------------------------------------|---------------------------|------------------|---------------|
| Genel Islemler Ders ve Dönem Islemler Kaye Listed                                                         | Aktif Dönem:2018 - 2019 Güz Dönemi<br>Sosyal Bilim. Enst./Ekonometri Tezli YI.<br>1.Sinif | Danışman Bilgileri<br>Doç.Dr. Metehan YILGOR | Genel Duyurular           | Genel Duyunu Yok |               |
| ango,<br>alaript Senacytona<br>y Belgeler<br>edat Darum<br>Bagharusiu<br>demih Fasikyetler<br>mahk Funema | Detay O                                                                                   | Jean y                                       | Öğretim Elemanı Mesajları | Yeni Hesej Yok   |               |
| Form Işlemleri   Könsey Seçimleri   VDKSIS İşlemleri                                                      |                                                                                           |                                              |                           |                  |               |
| Hazirlik İşlemleri                                                                                        |                                                                                           |                                              |                           |                  |               |
|                                                                                                    |                                                                                           |                                              |                           |                  |               |
|                                                                                                    |                                                                                           |                                              |                           |                  |               |
|                                                                                                    | Copyright © 2008-2018 Profiz Yazılm.                                                      |                                              |                           |                  |               |
|                                                                                                    |                                                                                           |                                              |                           |                  | Tümünü göster |

**4-**Karşınıza seçilebilecek derslerin bulunduğu ekran çıkacaktır. Bu ekrandan öncelikle ders seçimini yapmak istediğiniz döneme ait ilgili kutucuğunu işaretleyiniz. Ders Seçimini yaparak kesinleştiriniz.

|                                                                                                    | redi Eylül Üniversiteni                                                                                                    |                                                      |            |                    |                                 | 0 e e 0     |
|----------------------------------------------------------------------------------------------------|----------------------------------------------------------------------------------------------------|------------------------------------------------------|------------|--------------------|---------------------------------|-------------|
|                                                                                                    |                                                                                                    |                                                      | rs Køyt    |                    |                                 |             |
| i Sistemi<br>Fakülte - Program / Sindi<br>Kavit Tarihi - Hirdeni                                                                                  | Sosyal Blinter Entitissi -<br>26/06/2018 / Viskeld Japan                                                                                                    | Oncelé Donem Bakye<br>Dónemilk Ucret                 |            | 0,00 TL<br>0,00 TL |                                 |             |
| Bağlı Olunan Müfredat<br>İşlemleri D Öğrenim Süre Dunum                                                                                           | < 2018 Hüfnedet<br>Normal Süresi Içinde                                                                                                    | Odenmaal Gerakan Toplam Ucret<br>Odenen Toplam Ucret |            | 0,00 TL<br>0,00 TL |                                 |             |
| Dens Program                                                                                                    | Bolam Ders Program 🔛 Mäfnedet Duruma 🛛 🗮 Ders Kayds G                                                                                                    | iegnip 🕼 Yazdır 🔤 Hezeller                           |            | 9109 TL            |                                 |             |
| Giiz Yanyılı Dersleri<br>1. Sınt Dersleri 2. Sınt O                                                                                               | enilen   MufredayBilium Dip Deniler                                                                                                    | Bahar Yanyik Dersleri                                |            |                    |                                 | C Tane      |
| Ders Kirdu                                                                                                    | Des All                                                                                                    | 225 180                                              | AKIS       | Sel                | Önceli Dünemler<br>Tekna Dunumu | Alaf Olivem |
| E8045201                                                                                                    | Sen Banonetri II                                                                                                    | 5 1                                                  | 4          | 1                  | . Tooring Sciences              |             |
| C 1045202                                                                                                    | Zemen Serieri Analzi II                                                                                                    | 5 3                                                  |            | 1                  |                                 |             |
| O 8945203                                                                                                    | Panel Veri Analizi                                                                                                    | 5 3                                                  | 6          | 1                  |                                 |             |
| > (Q) EXM15204                                                                                                    | Bilgisayar Programlama II.                                                                                                    | \$ 3                                                 | . 6        | 1                  |                                 |             |
| EI015205                                                                                                    | Deri Hakro Skisat                                                                                                    | 5 3                                                  | 4          | 1                  |                                 |             |
| aocerosa 🕥                                                                                                    | Dygulamak Ekonometri                                                                                                    | 5 1                                                  |            | 1                  |                                 |             |
| n 🔹 🙆 0x045207                                                                                                    | Beri Hatematikael Iktisat II                                                                                                    | 5 3                                                  |            | 1                  |                                 |             |
| 5 EXCH45208                                                                                                    | Yöneslem Araştıması II                                                                                                    | 5 3                                                  | . 6        | \$1.               |                                 |             |
| O EKP45209                                                                                                    | Seminer                                                                                                    | Z 0                                                  | 6          | 1                  |                                 |             |
| Q EX945209                                                                                                    | Uzmanlık Alan Deni                                                                                                    | 2 8                                                  | 6          | 1                  |                                 |             |
|                                                                                                    |                                                                                                    |                                                      |            |                    |                                 | Kontrol E   |
| Öğrenci Kesinleptirme Durumu                                                                                                    | Kesnieptrömed (                                                                                                    |                                                      |            | Dangman Onay D     | www.conviewnati/                |             |
|                                                                                                    |                                                                                                    | Sed                                                  | en Dersker |                    |                                 |             |
| Toplam Kradi : 0/30 AKTS : 0/4                                                                                                    | 5 Sant : O Dero Sayon : O                                                                                                    | Den                                                  | Seçlimed   |                    |                                 |             |
| 🔛 Septen Dersten Veren Oğre                                                                                                    | tim Elementarını ve Demlerin Pakülte - Bolüm - Programların Götter                                                                                                    |                                                      |            |                    |                                 |             |
| hotar<br>1-) Ders kaydnisi tamanfayəbli<br>2-) Kesinleştir butonuna basılda<br>3-) Soçtan deske taxihlişirinin<br>Kasınlıştırmış idem vasibib tak | nesis için Kesinleğli hutaruna basınınız görelmektedir.<br>an sonra dileme / çıkarma işlemi vaşılamaz.<br>zi ve bu denlemi kontresijarlarına dahi edilmez.<br>Anlar avalam diname kontresilarılama dahi ediler. |                                                      |            |                    |                                 |             |

## KATKI PAYI / ÖĞRENİM ÜCRETLERİ

- Yabancı uyruklu öğrenciler, ikinci öğretim öğrencileri, ikinci üniversite okuyan normal öğretim öğrencileri ile normal öğrenim süresinde mezun olamayanlar öğrenim ücretlerini ve katkı paylarını Öğrenci Numarası ile Halk Bankası Şubelerinden veya Halk Bankası İnternet Şubesi / ATM'lerinden yatırılabilirler.
- Ders kayıt işlemlerini tamamlanabilmesi için katkı payı ve öğrenim ücretlerini yatırılması gerekmektedir.

Enstitüsü Müdürlüğü